چگونگی دریافت و نصب نرم افزار "همراه بانک توسعه صادرات "

متقاضی باید با مراجعه به سایت بانک توسعه صادرات ، نسبت به دریافت نرم افزار همراه بانک توسعه صادرات و انتقال آن به گوشی تلفن همراه خود و سپس نصب آن اقدام نماید. مشتریان برای استفاده از سیستم همراه بانک توسعه صادرات نیاز به دو رمز به شرح زیر دارند:

- $\checkmark$  رمز عبور: جهت ورود به نرم افزار همراه بانک (این رمز در هنگام نصب نرم افزار توسط مشتری به صورت دلخواه تخصیص داده می شود.)
- ✓ رمز ۴ رقمی حساب سفیر: همان رمز تلفنبانک است که از طریق شعبه / تلفنبانک و همراهبانک (با ورود شماره کارت و رمز دوم) قابل دریافت می باشد.

## نکات قابل توجه و ضروری:

به منظور استفاده بهینه و ایمنی هر چه بیشتر از سامانه همراه بانک توسعه صادرات، به نکات ذکر شده توجه فرمایید:

- ✓ نرم افزار همراه بانک توسعه صادرات را تنها از طریق مراجعه به تارگاه (وب سایت) اینترنتی
  بانک توسعه صادرات www.EDBI.ir دریافت نمائید.
- ✓ به هیچ وجه رمزهای خود (رمز حساب، رمز اول و دوم کارت و رمز ورود به نرم افزار همراه بانک) را در اختیار دیگران قرار نداده و آنها را در فواصل زمانی تغییر دهید.
- ✓ در صورت مفقود شدن یا سرقت گوشی و یا سیم کارت تلفن همراه، بلافاصله رمز حساب و رمز دوم کارت خود را تغییر دهید.
- ✓ پیش از واگذاری گوشی تلفن همراه خود ابتدا گزینه بازگشت به تنظیمات اولیه را انتخاب کرده و پس از آن برنامه را از روی گوشی حذف کنید. با این کار تمامی اطلاعات حسابهای ثبت شده و نیز پیامهای دریافتی شما بر روی گوشی از بین میروند. پیش از واگذاری سیم کارت خود، چنانچه سیم کارت دیگری را جایگزین میکنید باید حسابها و سرویسهای یکطرفه ثبتنامی خود را حذف کنید و در صورتی که از سیم کارت جایگزین استفاده می کنید مطابق بند بعدی عمل کنید.
- ✓ در صورتی که مایل باشید از سیم کارت دیگری در گوشی تلفن همراه خود استفاده کنید پس از تعویض سیم کارت ابتدا گزینه بازگشت به تنظیمات اولیه را انتخاب کرده و پس از آن با استفاده از گزینههای انتقال حسابها به سیم کارت فعلی و انتقال سرویسها به سیم کارت فعلی ثبت نام حسابها و سرویسهای یکطرفه خود را به سیم کارت جدید انتقال دهید. در زمان نصب نسخه جدید ابتدا نسخه قبلی را از گوشی خود حذف کرده و پس از آن، نسخه جدید را نصب کنید. در صورت نیاز به نصب دوباره نرم افزار (نسخه یکسان) و در صورت تمایل به حفظ اطلاعات موجود بر روی گوشی، نرم افزار را بر روی برنامه قبلی نصب کرده و آن را جایگزین (Replace) نمایید و به سوال نگهداری اطلاعات موجود، پاسخ مثبت دهید.
- ✓ جهت استقاده از سرویس های مالی می بایست به یک از شعب بانک مراجعه نموده و پس از تکمیل نمودن فرم تعهد نامه همراه بانک توسعه صادرات نسبت به فعال سازی سرویس های مذکور اقدام نمایید.

مستندات فنى نصب نرم افزار "همراه بانك توسعه صادرات "

برنامه همراه بانک برروی تمام گوشی هایی استاندارد قابلیت نصب و اجرا دارد. در حال حاضر فایلهای نصب، برای برنامه همراهبانک به شرح ذیل میباشد :

- ✓ دو فایل با پسوند jar : این فایلها جهت نصب برنامه برروی تمام گوشیهایی دارای سیستم جاوا میباشند. این دوفایل، یکی برای نصب برنامه بروی گوشیهایی با صفحه نمایش لمسی و فایل دوم برای نصب برنامه برروی سایر گوشی ها می باشند .
- ✓ فایل با پسوند jad : برخی از انواع گوشی ها (عموماً گوشی های سامسونگ) جهت نصب برنامه، علاوه بر فایل jar ، به این فایل نیز، نیاز دارند که طبق روش خاص نصب هر گوشی، باید به گوشی انتقال دادهشده و در عملیات نصب مورد استفاده قرار گیرد.
- ✓ فایل با پسوند apk : این فایل برای نصب برنامه بروی گوشی های با سیستم عامل اندروید تهیه شدهاست .
- ✓ گوشیهای دارای سیستم IOS : نصب برنامه از طریق لینک اینترنتی مشخص شده در سایت
  اصلی بانک